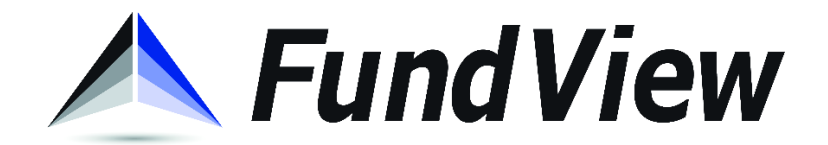

## FASTGovPay >> Enrolling in Auto-Pay

1) Using either Microsoft Edge or Google Chrome as a browser, go to the following website: <u>https://www.fastgovpay.com</u>. Choose "Login" in the upper righthand corner of the screen.

| fast <sub>gov</sub> pay              |              | _          | Login |
|--------------------------------------|--------------|------------|-------|
| Welcome to FastGovPay! Pay Utilities | Pay Citation | Pay Permit |       |
|                                      |              |            |       |

2) If you have already created an account, enter your login information now. If you have not created an account for online payments, select "Sign up".

| fast <sub>gov</sub> pay                                                        |  |
|--------------------------------------------------------------------------------|--|
| Username                                                                       |  |
| Username is required                                                           |  |
| Password                                                                       |  |
| Password is required                                                           |  |
| Login                                                                          |  |
| Forgot your password? <u>Reset it</u><br>Don't have an account? <u>Sign up</u> |  |
|                                                                                |  |

3) Fill in the required information, then click "Register".

| ail               |   |
|-------------------|---|
| st@fastsw.com     |   |
| ssword            |   |
|                   | ø |
| y to Pay Bills To |   |
| oshua             |   |
|                   |   |

4) Enter your Utility Account into the field and select "Search".

| Dashboard       | Profile En     | oll in Auto Pay |           |  |
|-----------------|----------------|-----------------|-----------|--|
| Enter your acco | unt informatio | 'n              |           |  |
| Q 4-1234567-89  |                |                 | Q, Search |  |
|                 |                |                 |           |  |
|                 |                |                 |           |  |

5) If the resulting address is correct, select "Continue". Otherwise try re-entering your account information.

| Dashboard          | Profile          | Enroll in Auto Pay |  |
|--------------------|------------------|--------------------|--|
| Enter your ac      | count informat   | tion               |  |
| Utility Account #  |                  |                    |  |
| Q 4-400030-01      |                  | Q Search           |  |
| Address            | 1605 Dragon Rd   |                    |  |
| City / State / Zip | Joshua, TX 76058 |                    |  |
| Continue           |                  |                    |  |
|                    |                  |                    |  |
| $\sim$             |                  |                    |  |
|                    |                  |                    |  |

6) From your account dashboard, select "Enroll in Auto Pay".

| City Of 3                                 | USIIUa ···                                      |                                                                        |                                                                                    | teor@ruotom.et     |
|-------------------------------------------|-------------------------------------------------|------------------------------------------------------------------------|------------------------------------------------------------------------------------|--------------------|
| Dashboard                                 | Profile                                         | Enroll in Auto Pay                                                     |                                                                                    |                    |
| My Dash                                   | board                                           |                                                                        |                                                                                    |                    |
| Welcome to your City more than one accour | of Joshua Utilities d<br>It simply add it to yo | ashboard. From here you can acces<br>ur profile and make managing your | ss your account summary, recent bill and payment activity, a<br>bills even easier. | and more. If you h |
| Utilities                                 |                                                 |                                                                        |                                                                                    |                    |
| Account Summa                             | ry                                              | Enroll in Auto Pay                                                     |                                                                                    |                    |
| Account                                   | Peggy Harkins 4-4                               | 00030-01 - 1605 Dr                                                     |                                                                                    |                    |
| Due Date                                  | 11/15/2019                                      |                                                                        |                                                                                    |                    |
| Balance                                   | \$53.52                                         |                                                                        |                                                                                    |                    |
| Amount to Pay                             | 53.52                                           |                                                                        |                                                                                    |                    |
| \$ Make Payment<br>Auto Pay Status        | NotScheduled                                    |                                                                        |                                                                                    |                    |
| Bill and Payment                          | History                                         |                                                                        |                                                                                    |                    |
| Date                                      |                                                 | Туре                                                                   | Amount                                                                             |                    |
| 10/25/2019                                |                                                 |                                                                        | \$17.84                                                                            |                    |
| 10/17/2019                                |                                                 | 8                                                                      | \$35.68                                                                            |                    |
| 09/27/2019                                |                                                 |                                                                        | \$17.84                                                                            |                    |
|                                           |                                                 |                                                                        | 405 CD                                                                             |                    |

7) Select the checkbox on account(s) for which you would like to enable Auto Pay, then click "Continue".

| Dashboard                                                                         |                           |
|-----------------------------------------------------------------------------------|---------------------------|
| Choose the account(                                                               | s) to set up auto pay for |
| Accounts                                                                          |                           |
| Jerry Allen<br>4-800200-01<br>401 Country Club Dr<br>Joshua, TX 76058<br>Continue |                           |
| You can also pay fo                                                               | or other items from here! |
| Pay Court Violation                                                               |                           |
| Pay Court Violation                                                               |                           |

8) Complete the payment and related billing address information for the credit card to be charged each month.

| Dashboard                    | Profile E      | inroll in Auto Pay |                   |                 |   |
|------------------------------|----------------|--------------------|-------------------|-----------------|---|
| Set up auto                  | pay            |                    |                   |                 |   |
| ever forget another bill pay | ment!          |                    |                   |                 |   |
| Payment Metho                | d              |                    |                   |                 |   |
| Credit Card Details          |                |                    | Billing Address   |                 |   |
| Card Number *                | 44********1111 |                    | Address 1 *       | 123 Fast Lane   |   |
| Name On Card *               | Joe Smith      |                    | Address 2         |                 |   |
| Expiration Month *           | June - 06      | T                  | City *            | Joshua          |   |
| Expiration Year *            | 2021           |                    | State *           | ТХ              | • |
| Security Code (CVV) *        | 123            |                    | Zip/Postal Code * | 79444           |   |
|                              |                |                    | Email Address *   | test@fastsw.com |   |
|                              |                | VISA DISC®VER      | Phone #           |                 |   |

9) Select the date of the month for which you would like your Utility Billing payment to process. Then click "Continue".

| Dashboard          | Profile              | Enroll in Auto Pay     |                                                                            |
|--------------------|----------------------|------------------------|----------------------------------------------------------------------------|
| Schedule you       | ir auto pay          |                        |                                                                            |
|                    |                      |                        |                                                                            |
| Automatic payments | are processed on the | e same day each month. | You will be notified by email and/or text 10 days before your payment day. |
| Set your monthly   | payment day          |                        |                                                                            |
|                    |                      |                        |                                                                            |
| Day of M           | Nonth 12             |                        | •                                                                          |
| Day of №           | Nonth 12             |                        | ,                                                                          |

10) Review the details of your Auto Pay setup, as well as the Terms and Conditions for payment authorization. Then click "Confirm".

| Dashboard                      | Profile                     | Enroll in Auto Pay               |                                      |
|--------------------------------|-----------------------------|----------------------------------|--------------------------------------|
| Review au                      | ito pay o                   | letails                          |                                      |
| Auto pay payr                  | nent                        |                                  |                                      |
| Payment Method:                | Card ending in <sup>2</sup> | 1111                             |                                      |
| Schedule: 12th of              | the month                   |                                  |                                      |
| Your automatic bill payme      | nt will occur on the sar    | ne day of each month unless      | you change, pause or disable Auto Pa |
| Your first auto pay paymer     | nt will occur on 12/12/2    | 2019.                            |                                      |
| Payment auth                   | orization                   |                                  |                                      |
| Please review and accept       | the terms and conditio      | ns*                              |                                      |
|                                |                             |                                  | ×                                    |
|                                | " you confirm you have rev  | iewed and agree to the Terms and | Conditions.                          |
| By selecting "Confirm auto pay | , jou comming ou marcher    | -                                |                                      |